## How to complete an Exposure Adjustment Report for a Hybrid Self-Insurer Member

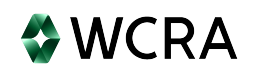

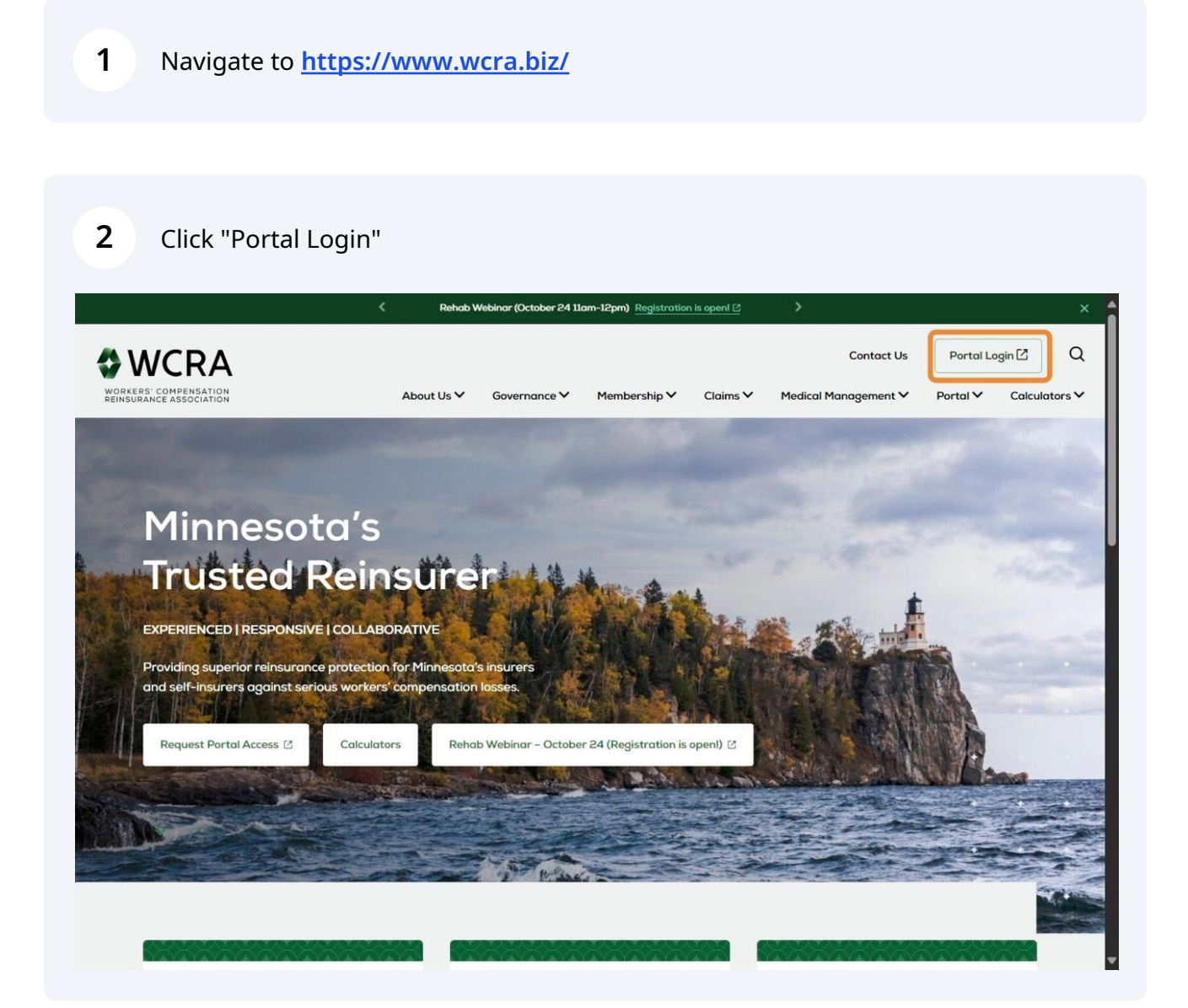

**3** Enter your email address and password, then click send authentication.

| •              | WCRA               |
|----------------|--------------------|
| F              | Portal             |
| Email *        |                    |
| _ I.con        | 1                  |
| Deceword *     |                    |
|                | ٩                  |
| Send A         | uthentication      |
| Request Access | Forgot your passwi |

**4** Enter the authentication code sent to you via email, then click Login.

| 0                             | WCRA                |
|-------------------------------|---------------------|
|                               |                     |
| I                             | Portal              |
| Email *                       |                     |
| I.co                          | m                   |
| Darrword *                    |                     |
|                               | ۲                   |
| Enter the authentication code | from your email *   |
| 3 5                           |                     |
|                               |                     |
|                               | Login               |
|                               | Forset your parswer |

From the home screen, click "Policy Data Reporting" then "Exposure Adjustment".

| WCRA Portal                                                                                                    |                                                                          | <u>Calculators</u> PowerUser ~             |
|----------------------------------------------------------------------------------------------------|--------------------------------------------------------------------------|--------------------------------------------|
| Home Claims ~ Policy Data Reporting ^ Reports ~                                                                                                    | User Management 🗸                                                        |                                            |
| Hello, Pow<br>Exposure Adjustment<br>Welcome to the WCRA Portal.<br>Your trusted site for claim management and WC<br>This portal allows you to submit and manage claims, | CRA data reporting.<br>run reports, and complete required data requests. |                                            |
| ଡ                                                                                                    | <b>2</b>                                                                 | $\bigcirc$                                 |
| Training                                                                                                    | User Management                                                          | Contact Us                                 |
| Resources are available to help guide you through using the portal.                                                                                                    | You can request new user access or changes for existing users.           | If you need assistance, please contact us. |
| View Training Materials                                                                                                    | View User Management                                                     | Contact Us                                 |
|                                                                                                    |                                                                          |                                            |
| © WCRA 2024   All Rights Reserved   Legal Disclaimer                                                                                                    | Privacy   Terms of Use   FAQs   Contact Us                               |                                            |
|                                                                                                    |                                                                          |                                            |

|               |                                    |                   | Calculators PowerUser |
|---------------|------------------------------------|-------------------|-----------------------|
|               |                                    | 11111             |                       |
| Home Claims   | Policy Data Reporting      Reports | User Management 🗸 |                       |
|               |                                    |                   |                       |
|               |                                    |                   |                       |
| -             | A 11                               |                   |                       |
| Exposure      | Adjustment                         |                   |                       |
|               |                                    |                   |                       |
|               |                                    |                   |                       |
| Member        |                                    |                   |                       |
| Member<br>All |                                    | ~                 |                       |
| Member<br>All |                                    | ~                 |                       |

**7** You can reassign a report to another user by clicking the reassign link.

| Exposure Ac       | ljustment     |                        |                    |                      |              |
|-------------------|---------------|------------------------|--------------------|----------------------|--------------|
| Member            |               | * v                    |                    |                      |              |
| Policy Year       | Status        | As                     | igned To<br>All    | ✓ Filter             | Reset        |
| Member Name 🗘     | Policy Year 🗘 | Due Date 🗢 Status 🗢    | Assigned To 🗘 Subn | nitted Date / Time 🗘 |              |
| Compa             | ny 2023       | 08/15/2024 Not Started | Robert<br>Reassign |                      | Start Report |
| 1 to 1 of 1 items |               |                        |                    |                      |              |
|                   |               |                        |                    |                      |              |
|                   |               |                        |                    |                      |              |

| Assign Task                          |                             | ×             |
|--------------------------------------|-----------------------------|---------------|
| Assign a user who will be responsil  | ble for completing this tas | κ.            |
| Assign To:                           |                             |               |
| Power User                           |                             | ~             |
| Don't see the person you are looki   | ng for?                     |               |
| To invite additional users go to Use | er Management and select    | Add New User. |
|                                      | Cancel                      | Assign Tack   |

| <u>Home</u> Claims                             | <ul> <li>Policy Data Re</li> </ul> | porting ~ Reports                    | s ∽ User Manag | jement 🗸                             |                       |                 |       |
|------------------------------------------------|------------------------------------|--------------------------------------|----------------|--------------------------------------|-----------------------|-----------------|-------|
|                                                |                                    |                                      |                |                                      |                       |                 |       |
| Exposure                                       |                                    |                                      |                |                                      |                       |                 |       |
|                                                |                                    | ment                                 |                |                                      |                       |                 |       |
|                                                | e Adjusti                          | ment                                 |                |                                      |                       |                 |       |
| Member                                         | e Adjusti                          | ment                                 |                |                                      |                       |                 |       |
| Member                                         | Adjust                             | ment                                 | ж              |                                      |                       |                 |       |
| Member<br>Policy Year                          | e Adjusti                          | Status                               | * `            | Assigned To                          |                       |                 |       |
| Member<br>Policy Year<br>All                   | - Adjusti                          | Status<br>Not Started                | × ×            | Assigned To<br>All                   |                       | ✓ Filter        | Reset |
| Member<br>Policy Year<br>All<br>Member Name \$ | Policy Year \$                     | Status<br>Not Started<br>Due Date \$ | X X<br>X X     | Assigned To<br>All<br>Assigned To \$ | Submitted Date / Time | ✓ Filter<br>≥ ≎ | Reset |

Use the dropdown in the reassignment pop-up to select the user to assign to, the click "Assign Task" to complete the reassignment. If the user is not a registered user they will not appear in the list, Go to User Management in the header to invite a new user.

10 On the first screen, you can download the data templates used to upload data along with instructions.

Click "Get Started" to begin reporting.

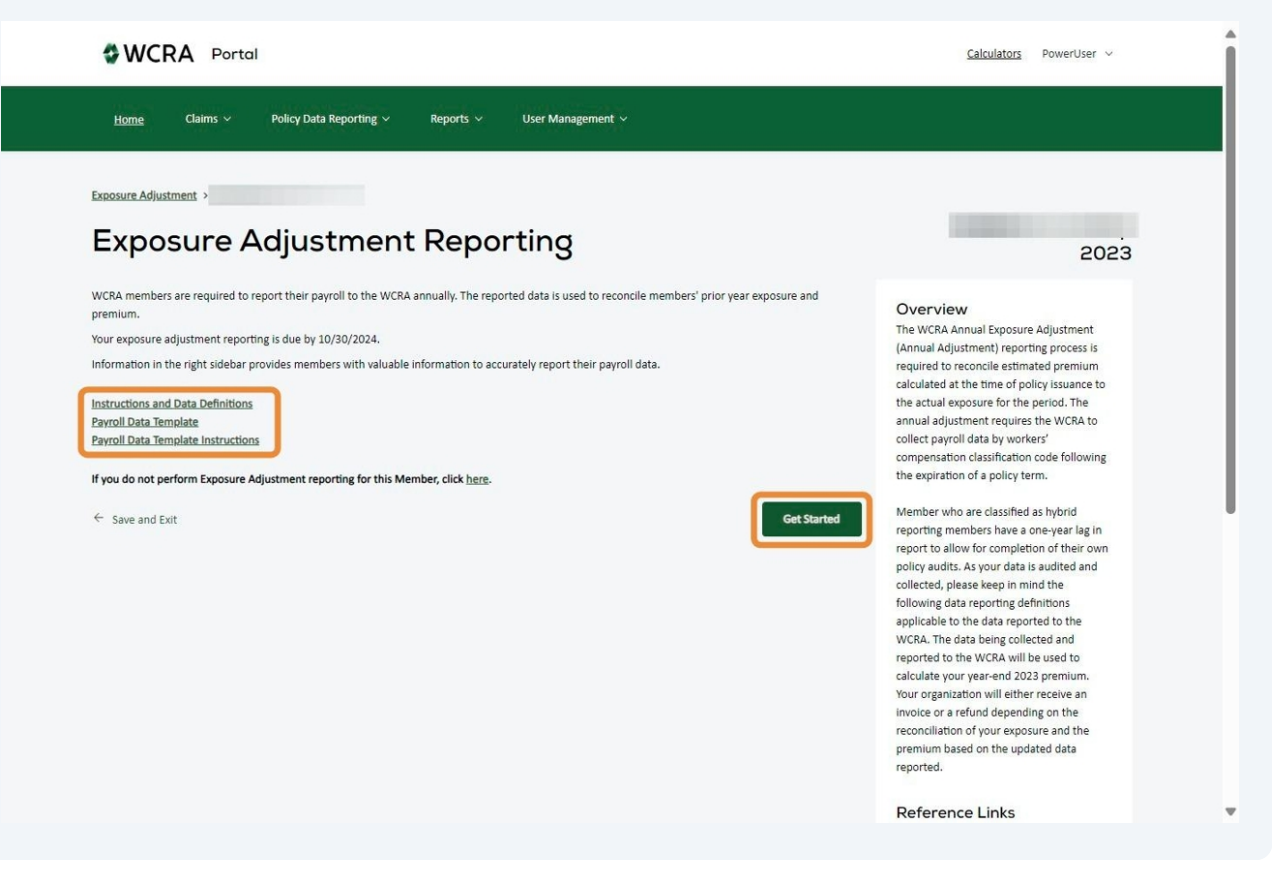

11 On the Payroll Reporting screen answer the first question, download the data template if necessary, and upload your data.

| -22.0                                  |                                                             |                                                                                                    |                                                   |                             |
|----------------------------------------|-------------------------------------------------------------|----------------------------------------------------------------------------------------------------|---------------------------------------------------|-----------------------------|
| Рауг                                   | oll Reporting                                               | Data Verification                                                                                  | Org Changes                                       | Review                      |
| pload P                                | ayroll Dat                                                  | a                                                                                                  |                                                   | 2024                        |
| pload Payroll Data<br>avroll Reporting | Please note that p                                          | ayroll should be reported for all Minnesota emp                                                    | loyees that received pay at any time during the c | urrent year being reported. |
|                                        | Yes                                                         | has Gross Payroll for 2024                                                                         | 2                                                 |                             |
|                                        | If you have not alr<br>Download<br><u>Reporting Require</u> | eady, please download the Excel template to use<br>Excel Template <u>Template Instruc</u><br>ments | e to upload your data.<br>tions                   |                             |
|                                        | Next, upload the E                                          | xcel file with your data.                                                                          |                                                   |                             |
|                                        | ← Back to Instruction                                       | s Save and Exit                                                                                    |                                                   | Continue                    |

**12** After you have selected a file to upload, click "Continue". Your data will then be validated. If you selected the wrong file for upload, you can remove the file by clicking the "X" after the file name.

| Рауго                                    | oll Reporting        | Data Verification                             | Org Changes                                      | Review                      |      |
|------------------------------------------|----------------------|-----------------------------------------------|--------------------------------------------------|-----------------------------|------|
| Upload Po                                | ayroll Date          | a                                             |                                                  |                             | 2024 |
| Upload Payroll Data<br>Payroll Reporting | Please note that pa  | yroll should be reported for all Minnesota em | ployees that received pay at any time during the | urrent year being reported. |      |
|                                          | -                    | 3 has Gross Payroll for 2024                  | 17                                               |                             |      |
|                                          | Yes N                |                                               |                                                  |                             |      |
|                                          | If you have not alre | ady, please download the Excel template to us | ie to upload your data.                          |                             |      |
|                                          | 는 Download           | Excel Template Instruc                        | ctions                                           |                             |      |
|                                          | Reporting Requirem   | nents                                         |                                                  |                             |      |
|                                          | Next, upload the Ex  | cel file with your data.                      |                                                  |                             |      |
|                                          |                      |                                               | <u>t.xlsx</u> ×                                  |                             |      |
|                                          |                      |                                               |                                                  | (                           |      |

If errors are found during validation, you will see a list of the errors. After reviewing the errors, click "Back to Previous Step" to return to the Upload Data screen.

| Payr                | roll Reporting                      | Data Verification                                                 | Org Changes                                    | Review                      | 7    |
|---------------------|-------------------------------------|-------------------------------------------------------------------|------------------------------------------------|-----------------------------|------|
|                     |                                     |                                                                   |                                                |                             |      |
| Upload P            | ayroll Date                         | a                                                                 |                                                |                             | 2024 |
| Upload Payroll Data | _                                   |                                                                   |                                                |                             |      |
| Payroll Reporting   | Errors fo                           | und in upload file                                                | 9                                              |                             |      |
|                     | A Your file was no                  | ot able to be processed.                                          |                                                |                             |      |
|                     | Please review the s                 | ummary of errors listed below.                                    |                                                |                             |      |
|                     | Once you have fixe                  | d the errors in your upload file, go back to the                  | previous step and upload the corrected file.   |                             |      |
|                     | Gross & Chargeable<br>• Row 2, Colu | Payroll Errors:<br>mn A: Invalid class code 9999. Correct this by | using a valid class code for policy year 2024. |                             |      |
|                     | Need to add                         | Chargeable Payroll data.                                          |                                                |                             |      |
|                     |                                     |                                                                   |                                                |                             |      |
|                     | Back to Braudour St                 |                                                                   | () Need Help?                                  |                             |      |
|                     | Back to Frevious St                 | *                                                                 | If you are having issues resolving errors, sen | d a support request to WCRA |      |
|                     |                                     |                                                                   | Submit Support Request                         |                             |      |

14 After correcting the upload file, select the corrected file and click "Continue". The data will be validated again.

| WCRA Portal                                        |                                                      |                                                  | <u>Calculators</u> P         | owerUser ~ |
|----------------------------------------------------|------------------------------------------------------|--------------------------------------------------|------------------------------|------------|
| <u>Home</u> Claims v Policy Data Repo              | rting 🗸 Reports 🗸 User Managemen                     | t ~                                              |                              |            |
| Exposure Adjustment >                              |                                                      |                                                  |                              |            |
| Payroll Reporting                                  | Data Verification                                    | Org Changes                                      | Review                       | 0          |
| Upload Payroll De                                  | ata                                                  |                                                  |                              | 2024       |
| Upload Payroll Data Payroll Reporting  Please note | hat payroll should be reported for all Minnesota emp | ployees that received pay at any time during the | current year being reported. |            |
|                                                    | has Gross Payroll for 2024                           | 47                                               |                              |            |
| Ves                                                | No                                                   |                                                  |                              |            |
| If you have r                                      | ot already, please download the Excel template to us | se to upload your data.                          |                              |            |
| 🛓 Dov<br>Beporting Re                              | nload Excel Template Template Instruct               | ctions                                           |                              |            |
| Net ulog                                           | the Evral file with your data                        |                                                  |                              | -          |
|                                                    | ect file                                             |                                                  |                              |            |
| ← Back to instr                                    | ictions Save and Exit                                |                                                  |                              | Continue   |
|                                                    |                                                      |                                                  |                              |            |

**15** After the data has been validated you will see the Payroll Reporting screen. Review the data for accuracy.

You can use the search box to find specific class codes.

Use the "Add Class Code" button to add another class code.

To make changes or remove a class code, click the edit or delete icons.

When the data has been reviewed, click "Continue to proceed to the Data Verification step.

| Exposure Adjustment > |                                                |                                                                                                    |                             |                    |
|-----------------------|------------------------------------------------|----------------------------------------------------------------------------------------------------|-----------------------------|--------------------|
| Рауго                 | Reporting                                      | Data Verification                                                                                                   | Org Changes                 | Review             |
| Upload Pa             | yroll Do                                       | ata                                                                                                    |                             | 2024               |
| Payroll Reporting     | Payrol<br>Review your gross<br>Search by Class | I Reporting<br>s and chargeable payroll below: Add, edit or remove values if<br>s Code or by Class Code description | Inecessary.<br>Search Reset | Add Class Code     |
|                       | Class Code                                     | Class Code Description                                                                                              | Gross Payroll               | Chargeable Payroll |
|                       | 8810                                           | CLERICAL OFFICE EMPLOYEES NOC                                                                                       | \$708,502,788               | \$354,251,394 🖉 🗎  |
|                       | 9403                                           | GARBAGE, ASHES OR REFUSE COLLECTION & D                                                                             | \$24,782,378                | \$12,391,189 🖋 🗎   |
|                       | Total                                          |                                                                                                    | \$733,285,166               | \$366,642,583      |
|                       |                                                |                                                                                                    |                             |                    |

**16** Review the list of data verification documents that need to be provided.

Documents can be uploaded by dragging the document into the "Upload verification documents" box or selecting a file using the "browse to upload" link.

| ata Verification                                                                                                    |                                                                                             |                              | 202                |
|----------------------------------------------------------------------------------------------------|---------------------------------------------------------------------------------------------|------------------------------|--------------------|
| orid members are also required to submit the following                                                                                   | ig:                                                                                         |                              |                    |
| <ul> <li>A listing of all policyholders and their respective N</li> <li>Payroll prorate calculation file used to report chail</li> </ul> | Ainnesota gross payroll as well as chargeable payro<br>geable payroll for each policy year. | Il aggregated by class code. |                    |
|                                                                                                    |                                                                                             |                              |                    |
|                                                                                                    |                                                                                             |                              |                    |
| File Name                                                                                                    |                                                                                             | Uploaded By                  | Uploaded Date/Time |
| Upload verification documents                                                                                                    |                                                                                             |                              |                    |
| Drop a file here or browse to upload                                                                                                    |                                                                                             |                              |                    |
| Varification Documents                                                                                                    |                                                                                             |                              |                    |
|                                                                                                    |                                                                                             |                              |                    |
|                                                                                                    |                                                                                             |                              |                    |

**17** After you have uploaded the documentation, click "Continue" to proceed to Organizational Changes.

|                                                                                                    |                                                                                                   | Org changes                   | neview             |      |
|----------------------------------------------------------------------------------------------------|---------------------------------------------------------------------------------------------------|-------------------------------|--------------------|------|
| Data Verification<br>Hybrid members are also required to submit the followin<br>• A listing of all policyholders and their respective A<br>• Payroll prorate calculation file used to report char | ng:<br>Minnesota gross payroll as well as chargeable payr<br>geable payroll for each policy year. | oll aggregated by class code. |                    | 2024 |
| File Name                                                                                                    |                                                                                                   | Uploaded By                   | Uploaded Date/Time |      |
| 2                                                                                                    |                                                                                                   | PowerUser                     | 23 Jan 2025 08:06  | ×    |
| Upload verification documents                                                                                                    |                                                                                                   |                               |                    |      |
| Drop a file here or browse to upload                                                                                                    |                                                                                                   |                               |                    |      |
|                                                                                                    |                                                                                                   |                               |                    |      |

**18** Enter any organizational changes in the Comments field. If there were no organizational changes, turn the toggle next to the question off.

| xposure Adjustment >                                                                   |                                                 |             |          |
|----------------------------------------------------------------------------------------|-------------------------------------------------|-------------|----------|
| Payroll Reporting                                                                      | Data Verification                               | Org Changes | Review   |
| Organizational Ch                                                                      | andes                                           |             |          |
| Si ganizational Ch                                                                     | unges                                           |             | 2023     |
| racs reported for 2022. Other comments regarding of                                    | siness operations of environment enanges are as | . Welcome   |          |
| Do you have organizational changes to repo                                             | ort?                                            |             |          |
|                                                                                        |                                                 |             |          |
|                                                                                        |                                                 |             |          |
| omment (Required)                                                                      |                                                 |             |          |
| Commant (Required)                                                                     |                                                 |             |          |
| Comment (Peouired)                                                                     |                                                 |             |          |
| nomnað (Banulrad)<br>Eld regulred.                                                     |                                                 |             |          |
| ommant (Banulrad)<br>els required.                                                     |                                                 |             |          |
| iomment (Remined)<br>ield required.<br>                                                |                                                 |             | Continue |
| omment (Benuined)<br>eld required.<br>- Back to Data Verification <u>Save and Exit</u> |                                                 |             | Continue |
| ommont (Bonuined)<br>els required.<br>- Back to Data Verification <u>Save and Exit</u> |                                                 |             | Continue |
| ment (Renuired)<br>required.<br>Back to Data Verification <u>Save and Exit</u>         |                                                 |             | Continue |
| ent (Benuined)<br>quired.<br>ck to Data Verification <u>Save and Exit</u>              |                                                 |             | Continue |
| anuirad)<br>Data Verification <u>Save and Exit</u>                                     |                                                 |             | Continue |

**19** After the organizational changes have been completed, click "Continue" to go to the Report Summary screen.

| rayion reporting                                            | Data Verification                                  | Org Changes                                       | Review                                                |
|-------------------------------------------------------------|----------------------------------------------------|---------------------------------------------------|-------------------------------------------------------|
| Organizational Ch                                           | anges                                              |                                                   | 2023                                                  |
| ere there any changes to your operation in Minnesota        | that occurred during 2023 that had a material impa | ct on the chargeable payroll or job class codes v | when compared to the chargeable payroll and job class |
| des reported for 2022? Other comments regarding bu          | usiness operations or environment changes are also | welcome                                           |                                                       |
| Do you have organizational changes to repo                  | ort?                                               |                                                   |                                                       |
| omment (Required)                                           |                                                    |                                                   |                                                       |
| XYZ Company                                                 |                                                    |                                                   |                                                       |
|                                                             |                                                    |                                                   | 1.                                                    |
| ald required.                                               |                                                    |                                                   |                                                       |
| <ul> <li>Back to Data Verification Save and Exit</li> </ul> |                                                    |                                                   | Continue                                              |
|                                                             |                                                    |                                                   |                                                       |
|                                                             |                                                    |                                                   |                                                       |
|                                                             |                                                    |                                                   |                                                       |
|                                                             |                                                    |                                                   |                                                       |
|                                                             |                                                    |                                                   |                                                       |
|                                                             |                                                    |                                                   |                                                       |
| @WCRA 2024   All Bights Bosonsed                            | logal Diselaimor I Drivasu I Torres of U           | Ira I 540r I Contact II-                          |                                                       |

**20** Enter any additional information in the Comments field that will provide clarification of the data being reported.

| 2      | Payroll Reporting | Data Verification | Org Changes | Review  |
|--------|-------------------|-------------------|-------------|---------|
| Report | t Summary         |                   |             | 202     |
|        | Optional Comme    | nt                |             | <u></u> |
|        |                   |                   |             |         |

**21** After the comments have been entered, click "Continue" to go to the Report Summary screen and review your draft data submission.

| Exposure Adjustment |                   |                                      |             |          |
|---------------------|-------------------|--------------------------------------|-------------|----------|
|                     | Payroll Reporting | Data Verification                    | Org Changes | Review   |
| Report              | Summary           |                                      |             | 2023     |
|                     | Comment (optio    | onal)                                |             |          |
|                     | Comment (option   | onal)                                |             |          |
|                     | ← Back to Organiz | ational Changes <u>Save and Exit</u> |             | Continue |

# **22** From the Report Summary screen, you can click "Download Report" to download a PDF of the report.

If you need to make any changes, click "change responses". This will bring you back to the associated step where you can edit your data.

| Exposure Adjustment > | ayroll Reporting                     | Data Verification                                                      | Org Changes                         | Review                |                 |
|-----------------------|--------------------------------------|------------------------------------------------------------------------|-------------------------------------|-----------------------|-----------------|
| Report                | Summary                              |                                                                        |                                     |                       | 2023            |
| Comments<br>Summary   | Report Sum<br>Please review the repo | <b>MCIFY</b><br>rt. Use the Change Reponses link to edit data. Click : | Submit to complete the submission.  | C                     | Download Report |
|                       |                                      | Annual                                                                 | Adjustment for Self-Insurer Hybrids |                       |                 |
|                       | Policy Year: 2023<br>Member Name:    |                                                                        |                                     |                       |                 |
|                       |                                      | Premium Audit Contact                                                  | Subr                                | nitted By Contact     |                 |
|                       |                                      | Name:                                                                  | 1.                                  | Not Submitted         |                 |
|                       |                                      | Company:<br>Email:<br>Phone:                                           |                                     |                       |                 |
|                       | Class Code                           | Company:<br>Email:<br>Phone:<br>Class Code Description                 | Gross Payroll                       | Chargeable<br>Payroll | responses       |

After you have reviewed the summary, click the checkbox to certify you are providing accurate and complete information.

|                     | Annual Adjustmer                                                | t for Self-Insurer Hybrids               |                       |                  |
|---------------------|-----------------------------------------------------------------|------------------------------------------|-----------------------|------------------|
| Policy Year: 2023   |                                                                 |                                          |                       |                  |
| Member Name:        |                                                                 |                                          |                       |                  |
|                     | Premium Audit Contact                                           | Submi                                    | tted By Contact       |                  |
|                     | Name:                                                           | No                                       | Submitted             |                  |
|                     | Job Title:                                                      |                                          |                       |                  |
|                     | Company:<br>Email:                                              |                                          |                       |                  |
|                     | Phone:                                                          |                                          |                       |                  |
| Class Code          | Class Code Description                                          | Gross Payroll                            | Chargeable<br>Payroll | change responses |
| 8810                | CLERICAL OFFICE EMPLOYEES NOC                                   | \$50,000                                 | \$45,000              |                  |
| Total               |                                                                 | \$50,000                                 | \$45,000              |                  |
| Organizational Ch   | anges:                                                          |                                          |                       | change responses |
| XZY Company acq     | uired JKL                                                       |                                          |                       |                  |
| Additional notes of | or Comments:                                                    |                                          |                       |                  |
| Optional Commer     | its                                                             |                                          |                       |                  |
|                     |                                                                 |                                          |                       |                  |
| By checking this    | box, you certify that the data you have provided is accurate an | d complete to the best of your knowledge | 1                     |                  |
|                     |                                                                 |                                          |                       |                  |

## Then click "Submit" to finalize the submission.

| Comments<br>Summary | Report Sum                                                                        | MOLY<br>rt. Use the Change Reponses link to edit data. Click Submit to          | complete the submission.                  |                       | Download Report  |
|---------------------|-----------------------------------------------------------------------------------|---------------------------------------------------------------------------------|-------------------------------------------|-----------------------|------------------|
| ,                   |                                                                                   |                                                                                 |                                           |                       |                  |
|                     |                                                                                   | Annual Adjustme                                                                 | nt for Self-Insurer Hybrids               |                       |                  |
|                     | Policy Year: 2023<br>Member Name:                                                 |                                                                                 |                                           |                       |                  |
|                     |                                                                                   | Premium Audit Contact                                                           | Submi                                     | tted By Contact       |                  |
|                     |                                                                                   | Name:<br>lob Title:<br>Company:<br>Email:                                       | No                                        | t Submitted           |                  |
|                     | Class Code                                                                        | Class Code Description                                                          | Gross Payroll                             | Chargeable<br>Payroll | change responses |
|                     | 8810                                                                              | CLERICAL OFFICE EMPLOYEES NOC                                                   | \$50,000                                  | \$45,000              |                  |
|                     | Total                                                                             |                                                                                 | \$50,000                                  | \$45,000              |                  |
|                     | Organizational Cha<br>XZY Company acqu<br>Additional notes or<br>Optional Comment | nges:<br>ired JKL<br>Comments:<br>S                                             |                                           |                       | change responses |
|                     | By checking this t                                                                | ox, you certify that the data you have provided is accurate an<br>Save and Exit | nd complete to the best of your knowledge | 2.                    | Submit           |
|                     |                                                                                   |                                                                                 |                                           |                       |                  |

### 

**25** When the report has been submitted you will see a confirmation pop-up. Click "Continue" to return to the list screen.

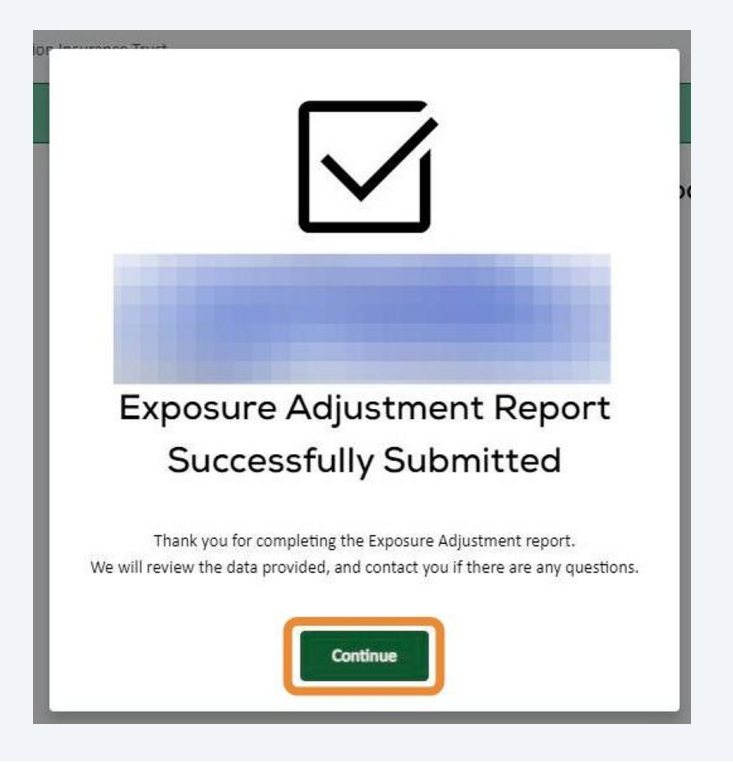

**26** The report you submitted will be processed. While processing, you will see a status of "Processing"

|               |         | 26            | $\sim$                 |            |               |                         |
|---------------|---------|---------------|------------------------|------------|---------------|-------------------------|
|               |         |               |                        |            |               |                         |
| icy Year      | Status  |               | Assigned               | То         |               | _                       |
| All           | All (6) |               | All                    |            | ~             | Filter Reset            |
| fember Name 🗢 |         | Policy Year 💲 | Due Date 🗘             | Status \$  | Assigned To 🗘 | Submitted Date / Time 🗘 |
|               |         | 2023          | 08/30/2024<br>Past Due | Processing | Power User    |                         |

**27** When processing is complete, the status will change to "Submitted", and you can download a copy of the submitted report. It can take up to 24 hours for the processing to be completed.

| Member            |   |               | * *                         |             |               |                         |                 |
|-------------------|---|---------------|-----------------------------|-------------|---------------|-------------------------|-----------------|
| Policy Year       |   | Status        |                             | Assigned To |               |                         |                 |
| IIA               | ~ | All (6)       | ~                           | All         |               | ✓ Filter                | Reset           |
| Member Name 🗘     |   | Policy Year 🗘 | Due Date 🗘                  | Status 🗘    | Assigned To 🗘 | Submitted Date / Time 🗘 |                 |
|                   |   | 2023          | 08/30/2024<br>Reported Late | Submitted   | Power User    | 10/17/24<br>3:59 PM     | Download Report |
| 1 to 1 of 1 items |   |               |                             |             |               |                         |                 |

Occasionally WCRA requests revisions from its members. When revisions are 28 requested, members are notified via email and the report is listed in the portal with a status of Revisions Requested.

From the Exposure Adjustment list screen, click "Start Revision".

#### **Exposure Adjustment** Member × × Policy Year Status Assigned To ~ All (6) All V All V Filter Reset Member Name 🗘 Policy Year 🗘 Due Date 🗘 Status 🗘 Assigned To 🗘 Submitted Date / Time 🗘 08/30/2024 Power User 10/17/24 2023 Revisions Requested Start F Past Due Reassign 3:51 PM 1 to 1 of 1 items © WCRA 2024 | All Rights Reserved | Legal Disclaimer | Privacy. | Terms of Use | FAQs | Contact Us

**29 IMPORTANT**: On the instructions screen, read the Reviewer comments. Reviewer comments describe what revisions or clarifications are being requested. Click "Get Started" to begin the revision process.

Note: If the reviewer is asking for only additional comments/clarifications you may skip a few steps in the process and be brought to the comments screen. You can still use the back to previous step links to review other data.

|                                                                                                    | ************************************                                                                                                    |
|----------------------------------------------------------------------------------------------------|----------------------------------------------------------------------------------------------------|
| Home Claims - Policy Data Reporting - Reports - User Management -                                                                                                    |                                                                                                    |
| Exposure Adjustment >                                                                                                    |                                                                                                    |
| Exposure Adjustment Reporting                                                                                                    | 2023                                                                                                    |
| WCRA members are required to report their payroll to the WCRA annually. The reported data is used to reconcile members' prior year exposure and premium.          Your exposure adjustment reporting is due by 08/30/2024.         Information in the right sidebar provides members with valuable information to accurately report their payroll data.         Instructions and Data Definitions         Payroll Data Template         Payroll Data Template Instructions         Reviewer comments:         Please confirm or correct chargeable payroll for class codes 5183, 5123, and 5022.         Also, please explain the change in gross payroll from 2022 to 2023 for class code 8810. | Overview<br>The WCRA Annuel Exposure Adjustment<br>(Annual Adjustment) reporting process is<br>required to reconcile estimated premium<br>calculated at the time of policy issuance to<br>the actual exposure for the period. The<br>annual adjustment requires the WCRA to<br>compensation classification code following<br>the expiration of a policy term:<br>Member who are classified as hybrid<br>reporting members have a one-year lag in<br>operation of a policy term:<br>Nember who are classified as hybrid<br>reporting members have a one-year lag in<br>operated, please keep in mind the<br>following data reported to their own<br>policy audits. As your data is audited and<br>reported to the data neproted to the<br>WCRA. The data being collected and<br>reported to the WCRA will be used to<br>calculate your year-end 2023 premium.<br>Your organization will either receive an<br>invoice or a refund depending on the<br>premium based on the updated data<br>reported. |

Proceed through the steps, update data as needed, and click "Continue" to proceed to the next step.

When you get to the Comments screen in the review step. Read the Reviewer comments and enter your response in the "Revision Request Comments" box.

|        | Payroll Reporting                                            | Data Verification                                               | Org Changes            | Review |      |
|--------|--------------------------------------------------------------|-----------------------------------------------------------------|------------------------|--------|------|
| Report | Summary                                                      |                                                                 |                        |        | 2023 |
|        | Also, please explain<br>Revision Request C<br>Enter a commen | t the change in gross payroll from 2022 to 202<br>omments<br>It | 3 for class code 8810. |        | k    |
|        |                                                              |                                                                 |                        |        |      |

After revision comments have been entered, click "Continue" to proceed to the 31 Summary screen.

| Payrol    | II Reporting                                                                                      | Data Verification                                                                                                    | Org Changes                                               | Review |
|-----------|---------------------------------------------------------------------------------------------------|----------------------------------------------------------------------------------------------------|-----------------------------------------------------------|--------|
| Report Su | ummary                                                                                            |                                                                                                    |                                                           | 202    |
|           | Reviewer comments Please confirm or co Also, please explain Revision Request Co The change in gro | :<br>rrect chargeable payroll for class codes 5183<br>the change in gross payroll from 2022 to 202<br>mments<br>ss payroll for class code 8810 was due to ch | 3, 5123, and 5022.<br>23 for class code 8810.<br>anges in | A      |
|           |                                                                                                   |                                                                                                    |                                                           |        |

30

**32** You will see the "Download Report" link appear on the right of the screen to download a copy of the report.

Review your data. If changes are needed, use the "change responses" link. This will return you to the associated step where you can make the needed changes.

|                     | ims ∨ Policy Data Reporting | ✓ Reports ✓ User Management ✓                        |                                    |                       |          |
|---------------------|-----------------------------|------------------------------------------------------|------------------------------------|-----------------------|----------|
| xposure Adjustment  | >                           |                                                      |                                    |                       |          |
|                     | Payroll Reporting           | Data Verification                                    | Org Changes                        | Review                |          |
| Report              | Summary                     |                                                      |                                    |                       |          |
| report              | Carrinary                   |                                                      |                                    | 2                     | 2023     |
| Comments<br>Summany | Report Sum                  | Mary                                                 | when to complete the submission    | Download              | d Report |
| <u>Summary</u>      | rease review are repor      | t. ose the change hepotises link to ear data. citers | donne to complete the submission.  |                       | -        |
|                     |                             | Annual A                                             | djustment for Self-Insurer Hybrids |                       |          |
|                     | Policy Year: 2023           |                                                      |                                    |                       |          |
|                     | Member Name:                |                                                      |                                    |                       |          |
|                     |                             | Premium Audit Contact                                | Subm                               | itted By Contact      |          |
|                     |                             | Name:                                                | Nam<br>Job Title:                  | e: Power User         |          |
|                     |                             | Company:                                             | Co                                 | mpany:                |          |
|                     |                             | Email:<br>Phone:                                     | Email:                             | thone _               |          |
|                     | Class Code                  | Class Code Description                               | Gross Payroll                      | Chargeable<br>Payroll | 5        |
|                     |                             | CLERICAL OFFICE EMPLOYEES NOC                        | \$50,000                           | \$45,000              |          |
|                     | 8810                        |                                                      |                                    |                       |          |

**33** After you have reviewed the report and made any necessary changes, click "Submit" to finalize the revision.

| Policy Year: 223         Member Name         Permium Audi Contat       Submitted By Contat         Image: Submitted By Contat       Image: Submitted By Contat         Job Title: Job Title: |                                           | Annual Adjustment                                                               | t for Self-Insurer Hybrids               |                       |                  |
|----------------------------------------------------------------------------------------------------|-------------------------------------------|---------------------------------------------------------------------------------|------------------------------------------|-----------------------|------------------|
| Member Name         Premium Audit Contact       Submitted By Contact         Name:       Name:         Job Title:       Job Title:         Job Title:       Job Title:         Company:       Email:         Phone:       Phone:         Total       CLERICAL OFFICE EMPLOYEES NOC       S50,000       S45,000         Total       S50,000       S45,000       S45,000         Organizational Changes:       Change responses       Change responses         X2M*Company acquired XL       Stocomments:       Phone:       Change responses         Revision Request Comments:       Revision Request Comments:       Tet change in gross payroll for class code 8310 was due to changes in       Change in gross payroll for class code 8310 was due to changes in                                                                                                    | Policy Year: 2023                         |                                                                                 |                                          |                       |                  |
| Premium Audit Contact       Submitted By Contact         Name:       Name:       Name: Power User         Job Title:                                                                                                    | Member Name                               |                                                                                 |                                          |                       |                  |
| Nmm: Image:   Lob Title: Company:   Dom: Company:   Pione: Pione:      Total Company:   B100 CLERICAL OFFICE EMPLOYEES NOC   S100 CLERICAL OFFICE EMPLOYEES NOC   S100 <                                                                                                    |                                           | Premium Audit Contact                                                           | Submit                                   | tted By Contact       |                  |
| Job Title: Job Title:   Company: Enail:   Pione: Enail:   Pione: Pione:     Class Code Cass Code Description   Gross Payroli Payroli   B810 CLERICAL OFFICE EMPLOYEES NOC   Status S50,000   S45,000   Total S50,000   S45,000   Organizational Changes:   XY Company acquired IXI.   Reviewer comments:   Please confirm or correct chargeable payroll for class codes 5183, 5123, and 5022.   Also, please explain the change in gross payroll for class codes 810.   Revision Request Comments:   The change in gross payroll for class codes 810 was due to changes in   The change this box, you certify that the data you have provided is accurate and complete to the best of your knowledge. * back to Comments: Save and Ext                                                                                                    |                                           | Name-                                                                           | Nam                                      | e: Power Liser        |                  |
| Company: Company:   Email: Phone:     Phone: Phone:     Class Code Class Code Description   Gross Payrol Phayrol   Payrol Phone:     Company: Changeable   Phone: Phone:     Company: Changeable   Phone: Phone:     Company: Changeable   Phone: Phone:     Company: Changeable   Phone: Statuments:   Company: Changeable   Company: Changeable   Company: Changeable   Company: Statuments:   Previewer comments: Phone:   Previewer comments: Phone:                                                                                                    | Ja                                        | ob Title:                                                                       | Job Title:                               | errower oser          |                  |
| Email:       Email:       Email:       Phone:       Imail:       Phone:       Imail:       Imail:       Imail:                                                                                                    | c                                         | ompany:                                                                         | Co                                       | mpany                 |                  |
| Phone:       Phone:         Image:       Image:                                                                                                    |                                           | Email:                                                                          | Email:                                   |                       |                  |
| Class Code       Class Code Description       Gross Payroll       Chargeable<br>Payroll       Chargeable<br>Payroll                                                                                                    |                                           | Phone:                                                                          | P                                        |                       |                  |
| 810       CLERICAL OFFICE EMPLOYEES NOC       \$50,000       \$45,000         Total       \$50,000       \$50,000       \$45,000         Organizational Changes:       X27 Company acquired JKL       Change responses         Reviewer comments:       Please confirm or correct changes in gross payroll for class codes 5183, 5123, and 5022.       Also, please explain the change in gross payroll from 2022 to 2023 for class code 8810.       Revision Request Comments:       The change in gross payroll from 2022 to 2023 for class code 8810.         Revision Request Comments:       The change in gross payroll for class code 8810 was due to changes in       State State St                                                                                                    | Class Code                                | Class Code Description                                                          | Gross Payroll                            | Chargeable<br>Payroll | change responses |
| Total       \$50,000       \$45,000         Organizational changes:       Change resources         XZY Company acquired JRL       Reviewer comments:       Reviewer comments:         Please confirm or correct changeable payroll for class codes 5183, 5123, and 5022.       Also, please explain the change in gross payroll from 2022 to 2023 for class code 8810.       Revision Request Comments:         Revision Request Comments:       The change in gross payroll for class code 8810 was due to changes in       Status         Image: Status Status S                                                                                        | 8810                                      | CLERICAL OFFICE EMPLOYEES NOC                                                   | \$50,000                                 | \$45,000              |                  |
| Organizational Changes:       Change responses         XZY Company acquired IKL       Reviewer comments:         Please confirm or correct changeable payroll for class codes 5183, 5123, and 5022.       Also, please explain the change in gross payroll from 2022 to 2023 for class code 8810.         Revision Request Comments:       The change in gross payroll for class code 8810 was due to changes in         Image: The change in gross payroll for class code 8810 was due to changes in       Image: The change in gross payroll for class code 8810 was due to changes in         Image: The change in gross payroll for class code 8810 was due to changes in       Image: The change in gross payroll for class code 8810 was due to changes in         Image: The change in gross payroll for class code 8810 was due to changes in       Image: The change in gross payroll for class code 8810 was due to changes in         Image: The change in gross payroll for class code 8810 was due to changes in       Image: The change in gross payroll for class code 8810 was due to changes in         Image: The change in gross payroll for class code 8810 was due to changes in       Image: The change in gross payroll for class code 8810 was due to changes in         Image: The change in gross payroll for class code 8810 was due to changes in       Image: The change in gross payroll for class code 8810 was due to changes in         Image: The change in gross payroll for class code 8810 was due to changes in       Image: The change in gross payroll for class code 8810 was due to changes in         Image: The change in gross payroll for class                                                                                                    | Total                                     |                                                                                 | \$50,000                                 | \$45,000              |                  |
| XY       Company acquired JKL         Reviewer comments:       Please confirm or correct chargeable payroll for class codes 5183, 5123, and 5022.         Also, please explain the change in gross payroll from 2022 to 2023 for class code 8810.         Revision Request Comments:         The change in gross payroll for class code 8810 was due to changes in         Image: The change in gross payroll for class code 8810 was due to changes in         Image: The change in gross payroll for class code 8810 was due to changes in         Image: The change in gross payroll for class code 8810 was due to changes in         Image: The change in gross payroll for class code 8810 was due to changes in         Image: The change in gross payroll for class code 8810 was due to changes in         Image: The change in gross payroll for class code 8810 was due to changes in         Image: The change in gross payroll for class code 8810 was due to changes in         Image: The change in gross payroll for class code 8810 was due to changes in         Image: The change in gross payroll for class code 8810 was due to changes in         Image: The change in gross payroll for class code 8810 was due to changes in         Image: The change in gross payroll for class code 8810 was due to changes in         Image: The change in gross payroll for class code 8810 was due to changes in         Image: The change in gross payroll for class code 8810 was due to changes in         Image: The change in gross payroll for class code 8810 was du                                                                                                    | Organizational Chan                       | ges:                                                                            |                                          |                       | change responses |
| Reviewer comments:<br>Please confirm or correct chargeable payroll for class codes 5183, 5123, and 5022.<br>Also, please explain the change in gross payroll from 2022 to 2023 for class code 8810.<br>Revision Request Comments:<br>The change in gross payroll for class code 8810 was due to changes in<br>W By checking this box, you certify that the data you have provided is accurate and complete to the best of your knowledge.<br>Back to Comments Save and Exit                                                                                                    | XZY Company acquir                        | red JKL                                                                         |                                          |                       |                  |
| Also, please explain the change in gross payroll from 2022 to 2023 for class code 8810. Revision Request Comments: The change in gross payroll for class code 8810 was due to changes in    By checking this box, you certify that the data you have provided is accurate and complete to the best of your knowledge.   Back to Comments Save and Exit                                                                                                    | Reviewer comments<br>Please confirm or co | :<br>rrect chargeable payroll for class codes 5183, 5123, and 5022              | 1.                                       |                       |                  |
| Revision Request Comments:         The change in gross payroll for class code 8810 was due to changes in         Image: State in gross payroll for class code 8810 was due to changes in         Image: State in gross payroll for class code 8810 was due to class code 8810 was due to class code 8810 was due to class code 8810 was due to class code 8810 was due to class code 8810 was due to class code 8810 was due to class code 8810 was due to class code                                                                                                    | Also, please explain                      | the change in gross payroll from 2022 to 2023 for class code l                  | 8810.                                    |                       |                  |
| The change in gross payroll for class code 8810 was due to changes in  By checking this box, you certify that the data you have provided is accurate and complete to the best of your knowledge.  Back to Comments Save and Exit Subn                                                                                                    | Revision Request Co                       | mments:                                                                         |                                          |                       |                  |
| By checking this box, you certify that the data you have provided is accurate and complete to the best of your knowledge.  Back to Comments Save and Exit Subm                                                                                                    | The change in gross                       | payroll for class code 8810 was due to changes in                               |                                          |                       |                  |
|                                                                                                    | By checking this bo Back to Comments      | x, you certify that the data you have provided is accurate and<br>Save and Exit | I complete to the best of your knowledge | <b>.</b>              | Subm             |

**34** When the report has been successfully submitted you will see a pop-up confirmation. Click "Continue" to return to the list screen.

|   |                                                                                                    | þC |
|---|----------------------------------------------------------------------------------------------------|----|
| l | Exposure Adjustment Report                                                                                                    |    |
| L | Successfully Submitted                                                                                                    |    |
|   | Thank you for completing the Exposure Adjustment report.<br>We will review the data provided, and contact you if there are any questions. |    |
|   | Continue                                                                                                    |    |

**35** The report you submitted will be processed. While processing, you will see a status of "Processing".

| Exposure A    | Adjusti | ment              |               |                      |               |               |                         |  |
|---------------|---------|-------------------|---------------|----------------------|---------------|---------------|-------------------------|--|
| •             | -       |                   |               |                      |               |               |                         |  |
| /lember       |         |                   | ×             | ~                    |               |               |                         |  |
|               |         |                   |               |                      |               |               |                         |  |
| olicy Year    | ~       | Status<br>All (6) |               | Ass                  | igned To      | ~             | Filter                  |  |
|               |         |                   |               |                      |               |               |                         |  |
| Member Name 🗘 |         |                   | Policy Year 🗘 | Due Date             | ≎ Status ≎    | Assigned To 🗘 | Submitted Date / Time 🗘 |  |
|               |         |                   | 2023          | 08/30/20<br>Past Due | 24 Processing | Power User    | 10/17/24<br>3:51 PM     |  |
|               |         |                   |               |                      |               |               |                         |  |

**36** When processing is complete, the status will change to "Submitted", and you can download a copy of the submitted report. It can take up to 24 hours for the processing to be completed.

| Member            |   |         |               | ж 🗸                         |             |               |                       |                 |
|-------------------|---|---------|---------------|-----------------------------|-------------|---------------|-----------------------|-----------------|
| Policy Year       |   | Status  |               |                             | Assigned To |               |                       |                 |
| IIA               | ~ | All (6) |               | ~                           | All         |               | Filter                | Reset           |
| Member Name 🗘     |   |         | Policy Year 🗘 | Due Date 🗘                  | Status 🗢    | Assigned To 🗘 | Submitted Date / Time | •               |
|                   |   |         | 2023          | 08/30/2024<br>Reported Late | Submitted   | Power User    | 10/17/24<br>3:59 PM   | Download Report |
| 1 to 1 of 1 items |   |         |               |                             |             |               |                       |                 |
|                   |   |         |               |                             |             |               |                       |                 |